## マイページログイン方法

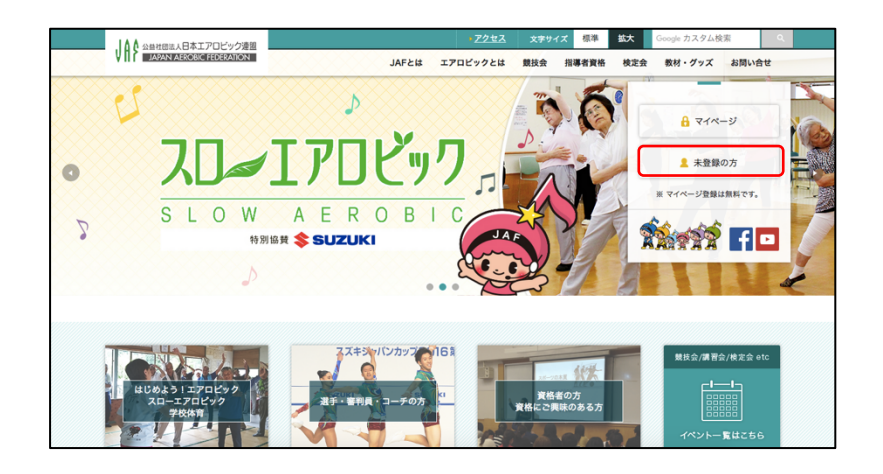

当連盟ホームページから、 マイページをクリックします。

ログインには、会員 ID とパスワードが必要で す。

ログイン 新規登録 会員登録するとこんなことができます 会員ID • 各種大会、講習会、研修会への参加申込み パスワード 登録情報の確認・変更 大会参加履歴の確認 保存する 会員IDを忘れた場合 保有資格・更新時期の確認 パスワードを忘れた場合 Webでの物品購入 登録者限定情報(メールマガジン) 資格保有証明書の発行 ※各種お支払いにはコンピニエンストアとクレジッ トカードがご利用になれます。 ※ログインができない場合は、事務局まで お問い合わせください。 新規登録

※ 会員 ID は「①会員 ID 再発行手続きの方法」で再発行するか、 お電話にてお問い合わせください。

※ パスワードは当連盟で管理しておりません。「②パスワード再発行手続きの方法」で発行を行ってください。

## ① 会員 ID 再発行手続きの方法

| ↓ ● ● ● ● ● ● ● ● ● ● ● ● ● ● ● ● ● ● ●                                                                                                    |                                                                                                    |                                                                                                    |
|----------------------------------------------------------------------------------------------------|----------------------------------------------------------------------------------------------------|----------------------------------------------------------------------------------------------------|
| ログイン<br>会員D<br>パスワード<br>一 保存する<br>全員Dを忘れた場合<br>パスワードを忘れた場合<br>パスワードを忘れた場合<br>パスワードを忘れた場合<br>パスワード<br>全員Dを忘れた場合<br>パスワード<br>名員Dを忘れた場合                                                                                                    | <section-header><section-header><section-header><list-item><list-item></list-item></list-item></section-header></section-header></section-header> | ①会員 ID を忘れた場合をクリック                                                                                                    |
| 会員IDを再発         下記の項目を入力し、再発行ボタ         生年月日         メールアドレス         閉じる                                                                                                    | <b>巻行します</b><br>マンをクリックしてください。                                                                                                    | <ul> <li>②会員 ID とご登録メールアドレスを入力し、再発行をクリックします。</li> <li>※ ご登録の生年月日とメールアドレスがおわかりにならない場合はお問い合わせください</li> </ul>                                     |
| 【JAF】マイページ会員ID再発行<br>公益社団法人日本エアロビック連盟 <i<br>詳細を表示する<br/>③ このメッセージのコビーがサーバー上にあります。<br/>マイページの会員IDを再発行しました。<br/>会員ID (会員 ID が書いてあります)<br/>ログインURL [: https://www.aerobic.or.jp/mypage/<br/>このメールは大切に保管しておいてください。<br/>このメールは自動で送信されております。<br/>ご利用の覚えがない方は、滅に恐れ入りますが、下記ま</i<br> | nfo@aerobic.or.jp><br>③ご登録メ<br>【JAF】マ<br>※ info@a<br>に設定して<br>④届いた会<br>します。                                                                                                    | ニールアドレスに、i <u>nfo@aerobic.or.jp</u> から、<br><u>イページ会員 ID 再発行</u> が届きます。<br><u>erobic.or.jp</u> からのメールを受信できるよう<br>下さい。                           |
| JAF本部事務局<br>TEL: 03-5796-7521 (代表)<br>FAX: 03-5796-7527<br>受付時間9:00~17:00(土日・祝日除く)                                                                                                    | <section-header><section-header><section-header><section-header><section-header><list-item><list-item><list-item><list-item><list-item><list-item><list-item><list-item><list-item><list-item><list-item><list-item><list-item><list-item><list-item><list-item><list-item><list-item><list-item><list-item></list-item></list-item></list-item></list-item></list-item></list-item></list-item></list-item></list-item></list-item></list-item></list-item></list-item></list-item></list-item></list-item></list-item></list-item></list-item></list-item></section-header></section-header></section-header></section-header></section-header>                                                                                                    | <ul> <li>⑤ログイン画面が出てくるので、コピーした会員IDを貼り付け、パスワードを入力し、ログインをクリックします。</li> <li>※ パスワードが分からない場合は</li> <li>「②パスワード再発行手続きの方法」で再発行手続きを行ってください。</li> </ul> |

## ② パスワード再発行手続きの方法

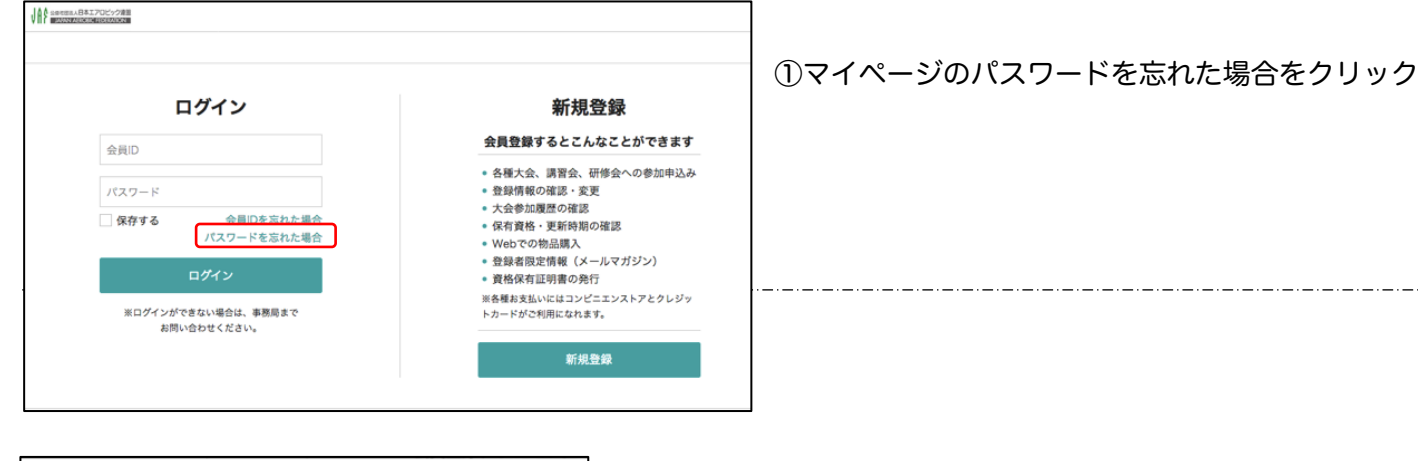

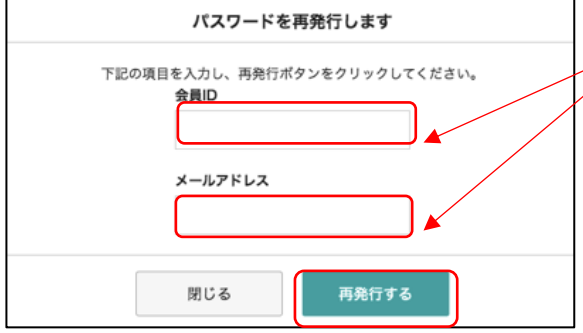

②会員 ID とご登録メールアドレスを入力し、再発行 をクリックします。

※ 会員 ID とご登録メールアドレスがおわかりにならない場合は お問い合わせください

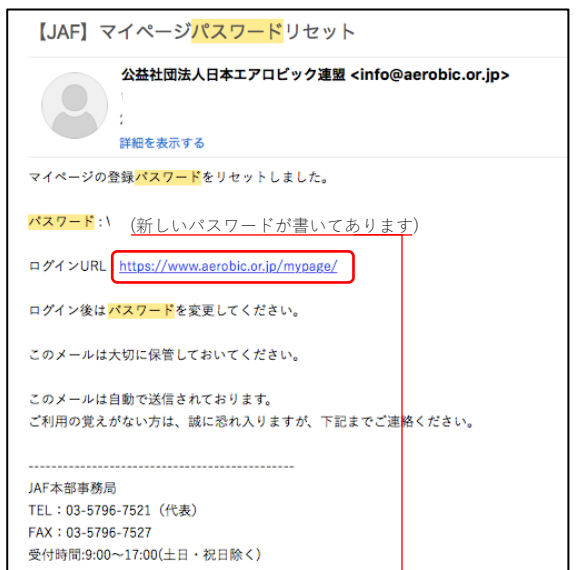

③ご登録メールアドレスに、<u>info@aerobic.or.jp</u>から、 【JAF】マイページパスワードリセット</u>が届きます。

※ <u>info@aerobic.or.jp</u>からのメールを受信できるよう に設定して下さい。

④届いたパスワードをコピーし、その下のログイン URL をクリ ックします。

ログイン 新規登録 会員登録するとこんなことができます 会員ID 各種大会、講習会、研修会への参加申込み パスワート 登録情報の確認・変更 大会参加履歴の確認 会員IDを忘れた場合 保存する 保有資格・更新時期の確認 パスワードを忘れた場合 Webでの物品購入 資格保有証明書の発行 ※各種お支払いにはコンピニエンストアとクレジッ トカードがご利用になれます。 インができない場合は、事務局ま お問い合わせください。 新規登録

⑤ログイン画面が出てくるので、会員 ID を入力し、 コピーしたパスワードを貼り付け、ログインをクリ ックします。

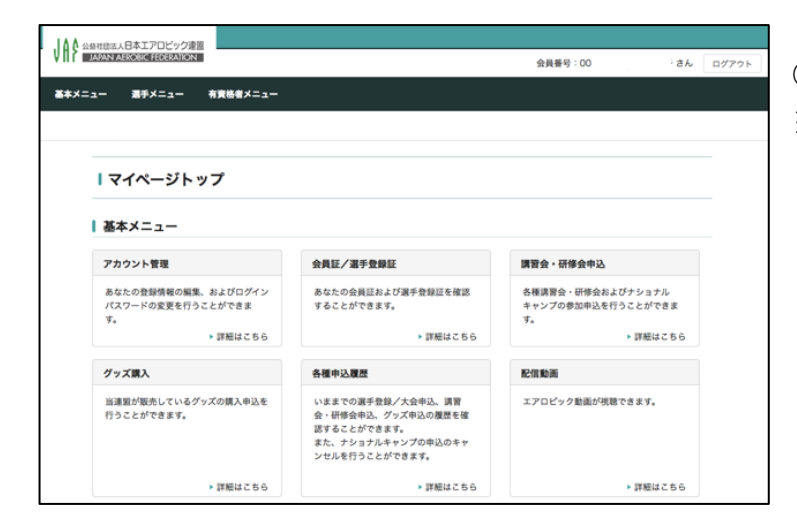

⑥ログイン後は各種サービスをご利用できます。

※ パスワードは、アカウント管理より変更できます。

ログインができない等ございましたら、お問い合わせ下さい。

公益社団法人 日本エアロビック連盟 TEL:03-5796-7521